## <u>Uživatelský manuál k Portálu občana města</u>

## Co je Portál občana města?

Portál občana je moderní elektronická služba, která slouží veřejnosti a je dostupná nejen občanům města Jilemnice. Umožňuje pohodlnou správu poplatků vůči městu (například za komunální odpad nebo za psy aj.) a jejich úhradu, podobně jako je tomu u internetového bankovnictví.

## Jak se přihlásím do Portálu občana?

Přihlášení do systému je možné prostřednictvím služby "Identita občana" (e-Identita), například pomocí často využívané "Bankovní identity". Identita občana je bezpečný nástroj pro ověření totožnosti uživatele při využívání online služeb veřejné správy. Díky ní je možné s jistotou určit, kdo se ke službám přihlašuje. Více informací najdete na <u>www.identitaobcana.cz</u>.

Po přihlášení můžete sledovat stav svých poplatků a provádět platby.

Na webových stránkách města pod položkou Úřad naleznete podpoložku Portál občana města Jilemnice, kde pod dlaždicí Přihlášení do portálu občana nachází proklik na <u>https://ginis.mesto.jilemnice.cz/Gordic/Ginis/App/RAP05/</u>.

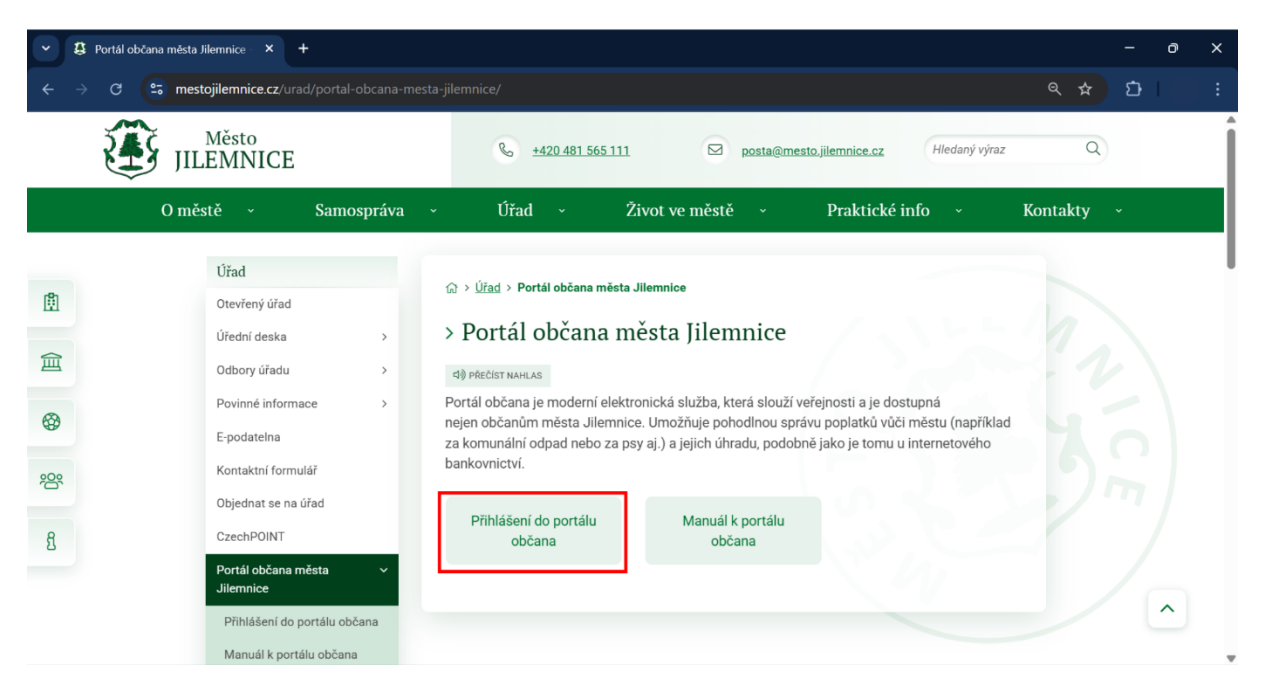

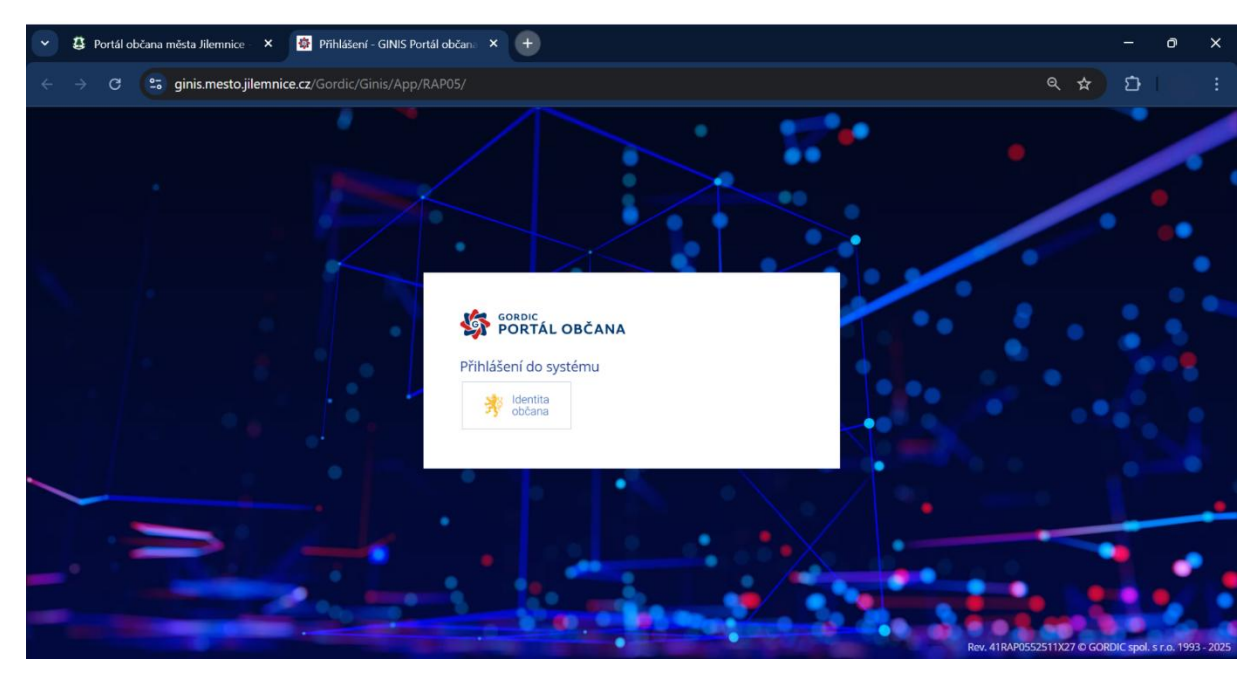

Po rozkliknutí identita občana se dostanete do přihlašovací brány, kde se lze přihlásit do portálu několika formami, z nichž nejčastěji používaná je "bankovní identita".

| 👻 🕃 Portál občana města Jilemnice 🛛 × 📓 Přihlášení pomocí Identity obča 🗙 | +                                                                |                                     |                          |     | 0    | × |
|---------------------------------------------------------------------------|------------------------------------------------------------------|-------------------------------------|--------------------------|-----|------|---|
| ← → C 😋 nia.identita.gov.cz/fpsts/selectrealm?wa=wsignin1.0&wtr           | ealm=urn%3amicrosoft%3ac                                         | gg2010%3afpsts&wctx=%3f             | wa%3dwsignin1.0%26wtreal | ९ ☆ |      |   |
| 💏 Identia<br>obtana                                                       |                                                                  |                                     |                          |     | cs 🗸 | Î |
| Přihl<br>Mě                                                               | ášení pomocí Identit<br><b>ásto Jilemnice – Po</b> r             | y občana do:<br>r <b>tál občana</b> |                          |     |      |   |
|                                                                           | Pomocí čeho se chcete p<br>Slátní prostředky Bankovní identita k | přihlásit?<br>TojelD a LCA identita |                          |     |      |   |
| *                                                                         | Mobilní klíč eGovernmentu                                        | 0 >                                 |                          |     |      |   |
|                                                                           | eObčanka                                                         | 0 •                                 |                          |     |      |   |
| *                                                                         | NIA ID (dříve "Jméno, Heslo, SMS")                               | ۰ ،                                 |                          |     |      |   |
|                                                                           | IIG – International ID Gateway                                   | 0 >                                 |                          |     |      |   |
|                                                                           |                                                                  |                                     |                          |     |      |   |
|                                                                           | Jste tu poprvé?                                                  |                                     |                          |     |      |   |
|                                                                           | Založit Identitu občana                                          | >                                   |                          |     |      | Ŧ |

## K čemu slouží "Poplatky"?

Pod záložkou "Poplatky" můžete snadno sledovat přehled svých poplatků – jak těch, které jsou po splatnosti, tak i těch, které teprve čekají na úhradu.

Zobrazíte zde také jejich historii, podrobnosti o jednotlivých poplatcích a možnosti platby. Ovládání je přehledné a funguje podobně jako v internetovém bankovnictví – jednotlivé kroky na sebe logicky navazují.

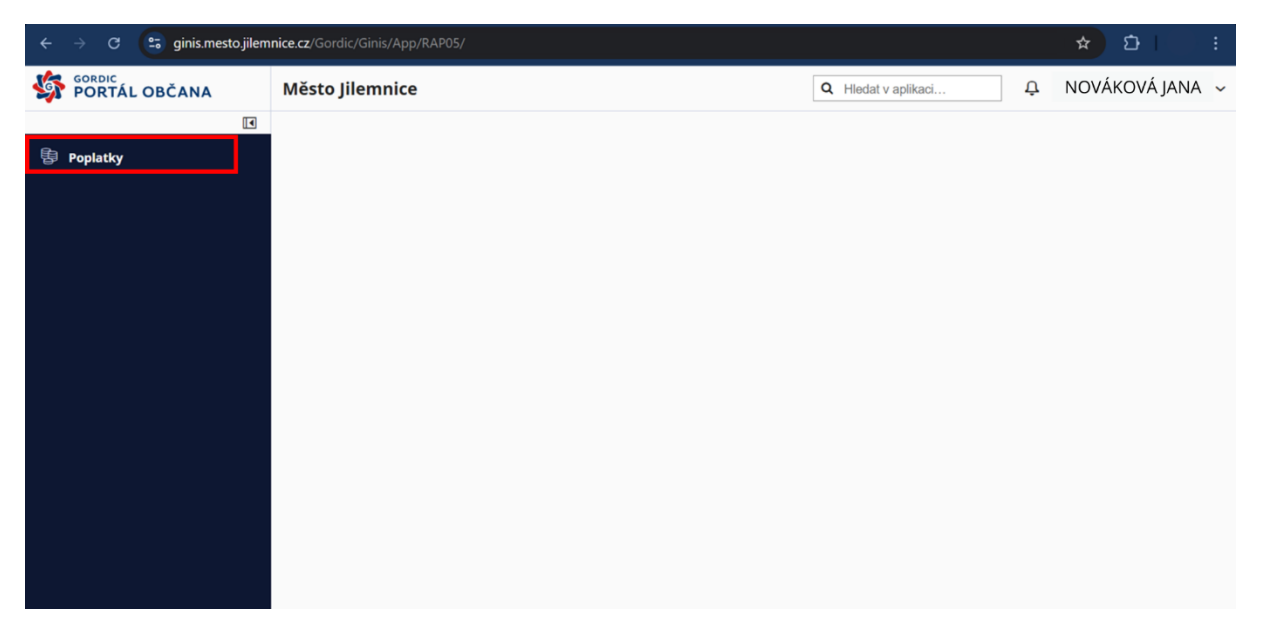

Po kliknutí na tlačítko **"Zobrazit"** se Vám zobrazí detailní informace o konkrétním poplatku a způsoby jeho úhrady.

| ← → C 😑 ginis.mesto.jilen | nnice.cz/Gordic/Ginis/App/RAP05/                                                                    |               |              |                     | ★ 한 I :               |
|---------------------------|----------------------------------------------------------------------------------------------------|---------------|--------------|---------------------|-----------------------|
| SORDIC<br>PORTÁL OBČANA   | Město Jilemnice                                                                                     |               |              | Q Hledat v aplikaci | 🕂 NOVÁKOVÁ JANA 🗸     |
| ٩                         | ← Poplatky ×                                                                                        |               |              |                     |                       |
| <b>昏</b> Poplatky         | Výběr poplatku                                                                                      |               |              |                     |                       |
|                           | Souhrn poplatků O Poplatky po splatnosti celkem: 0,00 Kč Poplatky před splatností celkem: 900,00 Kč |               |              |                     |                       |
|                           | Poplatek                                                                                            | Stav          | Celkem Popis | Nejbližší splátka   | Splatnost             |
|                           | poplatky za komunální odpad                                                                         | 💙 K zaplacení | 0,00 Kč      | 450,00 Kč           | 30.04.2025 🗐 Zobrazit |
|                           |                                                                                                    |               |              |                     |                       |

| ← → C 😁 ginis.mesto.jilen      | nnice.cz/Gordic/Ginis/App/RAP05,                            | ,<br>,                            |                     | ב בי בי בי בי בי בי בי בי בי בי בי בי בי |
|--------------------------------|-------------------------------------------------------------|-----------------------------------|---------------------|------------------------------------------|
| SORDIC PORTÁL OBČANA           | Město Jilemnice                                             |                                   | Q Hledat v aplikaci | 📮 NOVÁKOVÁ JANA 🗸                        |
| I                              | ← Poplatky > Poplatek pop                                   | latky za komunální odpad $~	imes$ |                     |                                          |
| 魯 Poplatky                     | poplatky za komun                                           | ální odpad                        |                     | i                                        |
|                                | Variabilní symbol<br>Celkový předpis:<br>Nejbližší splátka: | 900,00 Kč<br>30.04.2025           |                     |                                          |
|                                | Částka po splatnosti:                                       | 0,00 Kč                           |                     | I                                        |
|                                | Poplatník:<br>Adresa:<br>Datum narození:                    | Nováková Jana                     |                     |                                          |
|                                | Jak uhradit:                                                |                                   |                     | I                                        |
|                                | Co zaplatit?                                                |                                   |                     |                                          |
|                                | Nejbližší splátku před sp                                   | olatností 450,00 Kč               |                     |                                          |
|                                | Všechny splátky před sp                                     | latností 900,00 Kč                |                     |                                          |
|                                | Zaplatit                                                    |                                   |                     |                                          |
|                                | Přehledy                                                    |                                   |                     |                                          |
| Historie předepsaných poplatků |                                                             |                                   |                     |                                          |
|                                | > Historie plateb                                           |                                   |                     |                                          |

U poplatků za komunální odpad, lze zaplatit odpad za první pololetí či celý rok. Po kliknutí na tlačítko "Zaplatit" budete přesměrováni do sekce, kde si zvolíte způsob úhrady poplatku. Na výběr máte dvě možnosti:

- Převod z bankovního účtu
- QR platba

Systém Vás krok za krokem provede celým procesem platby.

| ← → ♂ 🖙 ginis.m | esto jilemnice.cz/Gordic/Ginis/App/RAP05/                                                                                                    | ৎ ☆ ⊉া :                              |
|-----------------|----------------------------------------------------------------------------------------------------|---------------------------------------|
| PORTÁL OBČANA   | Město Jilemnice                                                                                                    | Q Hiedat v aplikaci Q NOVÁKOVÁ JANA ~ |
|                 | ← Poplatky > Poplatek poplatky za komunální odpad > Chci zaplatit ×                                                                                                    |                                       |
| Poplatky        | Způsob úhrady                                                                                                    |                                       |
|                 | Prevodem z bankovniho účtu<br>Variabili sýmbol<br>Kostantní sýmbol<br>Zástak ú krivadé za 379<br>Cástak ú krivadé za 450,00 Kč<br>Dilne platební bránou<br>Ermail pro potvrzení platby: |                                       |
|                 |                                                                                                    | Zavřít                                |